## TALLY Interface 连接 VMix 实现 TALLY 功能

1. 按下图将 TALLY Interface 与设备相连。(注意, VMix 软件版本低于 20 版本的不支持 TALLY 功能)

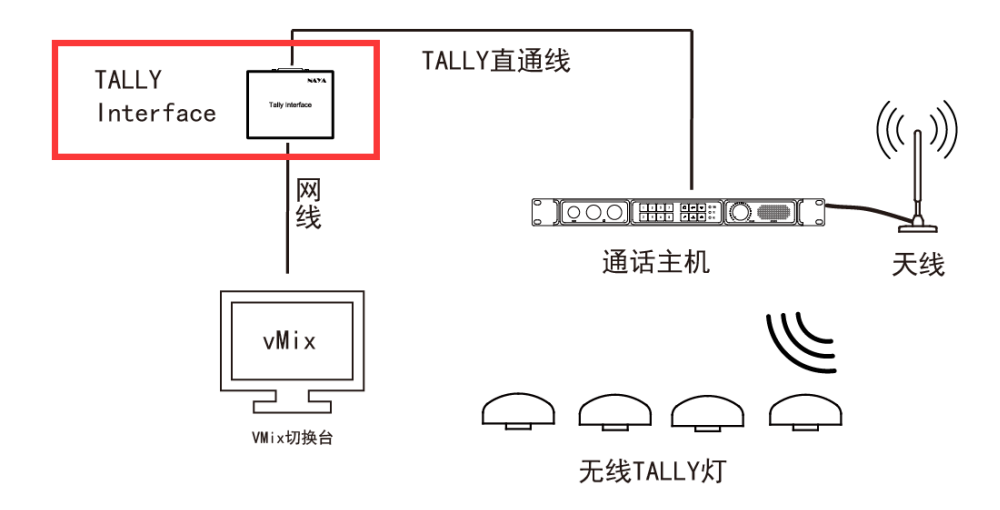

2、使用"上海纳雅 Tally Interface 配置工具"将 Tally Interface 的 IP 的地址设置与 VIMX 软件在同一网段,如下图:

| NAYA Tally Interface 设置工具        |                              |  |
|----------------------------------|------------------------------|--|
| 设备管理                             |                              |  |
| 1                                |                              |  |
|                                  |                              |  |
| 设备信息                             |                              |  |
|                                  | (m)                          |  |
|                                  | 设置基站                         |  |
|                                  |                              |  |
| 基础信息<br>                         | 版太母・1002                     |  |
|                                  |                              |  |
| 网络配置                             |                              |  |
| IP地址: 192 . 168 . 10 . 200       | 网络掩码: 255 、255 、255 、0       |  |
| 网关地址: 192 . 168 . 10 . 1         | 管理PC地址: 192 , 168 , 10 , 100 |  |
| ,<br>切换台地址: 192 . 168 . 10 . 240 | 切換台端口: 9910                  |  |
| 拓展模式: 1~12路Tally信号 ▼             | Tally模式: BMD Tally _         |  |
|                                  |                              |  |
|                                  | 进入设置 下载配置                    |  |
|                                  |                              |  |
|                                  |                              |  |
|                                  |                              |  |

3、配置完成后关闭配置工具,并重启 Tally Interface 设备。

4、在装有 VIMX 软件的电脑上安装 "vMixTally-Setup.exe" 插件。(如出现杀毒软件报毒, 请务必选择 "信任和允许")

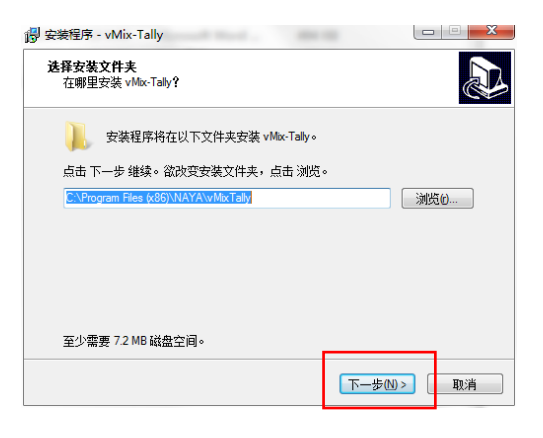

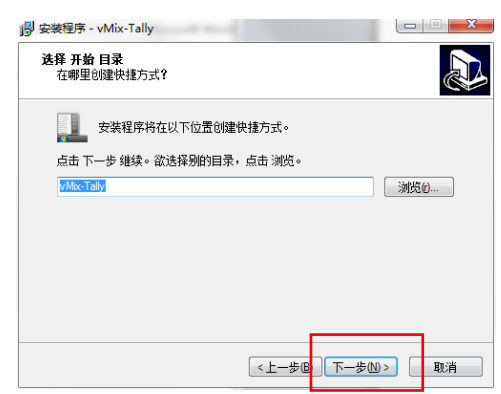

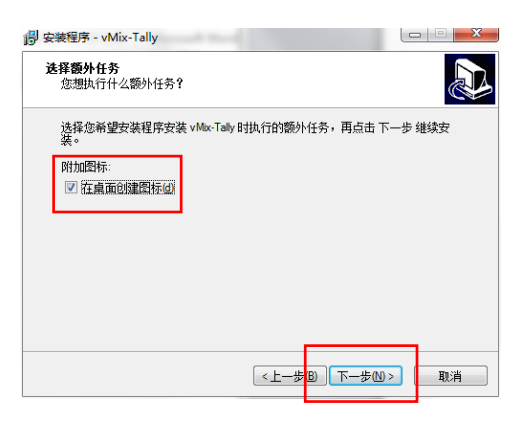

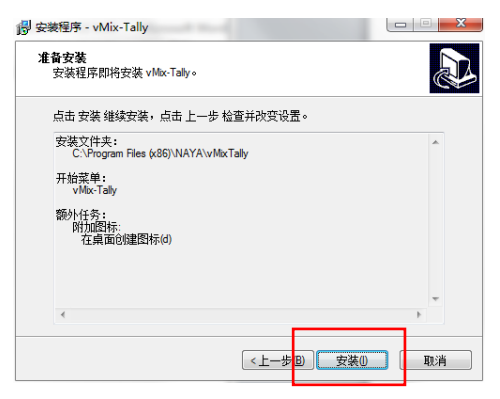

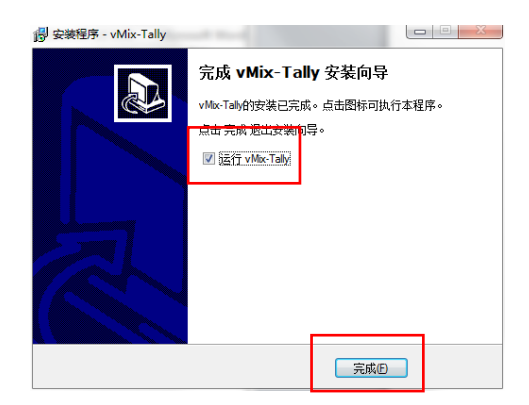

5、运行 VMIX TALLY 软件,出现如下图提示,说明连接 VIMX 软件和 Tally Interface 成功。

| 🔏 vMix Tally Naya                                                                                                    |  |
|----------------------------------------------------------------------------------------------------|--|
| 信息栏:                                                                                                    |  |
| 17:12:43 : Wait Tcp Connetct<br>17:12:44 : Tcp Link Success<br>17:12:45 : Tally Interface IP Address:192.168.10.200,Port:54321.<br>17:12:46 : Tally 1 Red.Tally 2 Green. |  |
|                                                                                                    |  |
|                                                                                                    |  |
|                                                                                                    |  |
|                                                                                                    |  |

6、VMIX 软件开启网络控制器

|             | HyRotate -                              |   |
|-------------|-----------------------------------------|---|
| Settings    | ✓ 勾洗启用 )                                | × |
| 显示          |                                         |   |
| 輸出/ I / SRT | 港 8088                                  |   |
| 选项          | 网站地址: http://192.168.2.38:8088          |   |
| 性能          | 提示:上面的网站她扯可以被用来从任何没备控制vMx同一网络包括Android, |   |
| 解码器         | iPad的,表面和移动电话上。只需将其输入到该设备上的浏览器。         |   |
| 录音          |                                         |   |
| 外部输出        | 用户名: admin                              |   |
| 音频          | 密码:                                     |   |
| 音频输出        | 允许访问以下负面而无需鉴录:                          |   |
| 网络控制器       |                                         |   |
| 理货灯         | Tally                                   |   |
| 快捷濾         |                                         |   |
| 激活剂         | ☑ 允许无需登录即可访问此计算机上的软件。                   |   |
| 脚本          |                                         |   |
| 关于          |                                         |   |
|             |                                         | _ |
| 进口 出口 默认    | □ 显示器级设立 OK 取消                          |   |
|             |                                         |   |

7、使用 VMIX 软件切换信号, 对应的 TALLY 灯就会亮起。